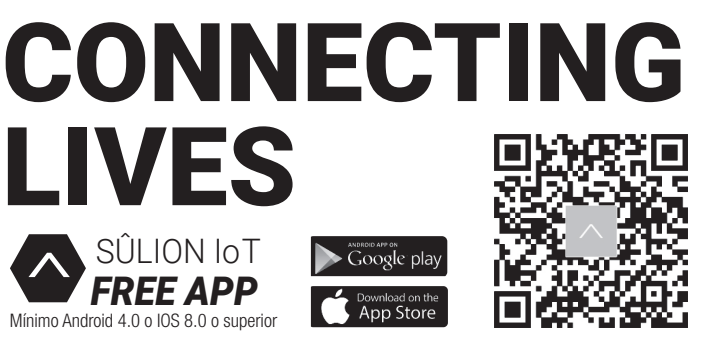

### 🔋 📴 GUÍA RÁPIDA

### 621262721 💬 https://sulion.es/

Ante cualquier pregunta, incidencia o falta de componentes, antes de consultar con su tienda habitual, contacte con nuestro departamento de atención al cliente teléfono 916749481 email: info@ sulion.es o con nuestro departamento de atención técnica teléfono 916749483 email: sat@sulion. es. Antes de llamar tome nota de la referencia, nombre, IMP (ubicado en la pegatina del producto o al lado del códigode barras en la caja) y descripción del problema. Si tiene fotos o videos, puede ayudar a una rápida resolución. Nuestro horario de atención es de 9:00 a 18:00 (hora española) de lunes a jueves y de 9:00 a 14:00 (hora española) los viernes. También puede consultarnos a través de nuestro WhatsApp 621262721 y nuestra web www.sulion.es donde encontrarás un acceso a vídeos, instrucciones y una guía de preguntas frecuentes.

In the event of any questions, incidents, or missing parts, before consulting with your retailer, call our customer service department at 916749481 email: info@sulion.es or with technical department at 916749483 email: sat@sulion.es. Before calling, note of the reference, name, IMP (located on the product sticker or next to the barcode on the box) and description of the problem. If you have photos or videos, fast resolution can help. Customer service opening times is from 9 a.m. -6:30 p.m. from Monday-Thursday or 9 a.m.-2 p.m. on Fridays. You can also contact us via Whatsapp at 621262721 and our web www.sulion.es, where you will find videos, instruction manuals and our FAQs.

Em caso de qualquer solicitação, incidência ou falta de componentes, antes de verificar com sua loja habitual, contacte o nosso serviço de apoio ao cliente, telefone 916749481, email: info@sulion.es, ou o nosso serviço técnico, telefone 916749483, email: sat @ sulion.es. Antes de ligar, anote a referência, nome, IMP (localizado na etiqueta do produto ou ao lado do código de barras na caixa) e descrição do problema. Se você tiver fotos ou vídeos, a resolução rápida pode ajudar. O horário de atendimento ao cliente é das 9h às 18h30 de segunda a quinta ou das 9h às 14h às sextas-feiras. Você também pode entrar em contato conosco via Whatsapp em 621262721 e nosso site www.sulion.es, onde você encontrará vídeos, manuais de instrução e nossas perguntas frequentes.

### ESPAÑOL

Te damos la bienvenida al mundo del IoT (internet de las cosas).

La gama **CONNECTING LIVES** de **SÛLION** te permite comunicarte por voz o a través de internet con objetos cotidianos, en todo momento y desde cualquier lugar. Mejora con SÛLION el control de tus productos eléctricos cotidianos, conviértelos en dispositivos inteligentes:

Controla a distancia con tu smartphone, sin necesidad de HUB o Gateway concentrador, gracias a que todos los productos tienen antena wifi incorporada.

• Podrás "hablar" con tus dispositivos, conectándolos con Amazon Alexa y Google Home.

 Una única aplicación para configurar todos los dispositivos y adaptarlos a tus necesidades. Crea diferentes rutinas o ambientes entre los dispositivos para un control automatizado.

Adapta la luz para ver una película, programa el encendido de tu ventilador de techo si hace mucho calor o apaga todos los aparatos eléctricos cuando estés fuera de casa.

### PRECAUCIÓN

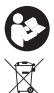

Siga detenidamente estas instrucciones para disfrutar de la máxima seguridad en la instalación y funcionamiento de este equipo.

No se deben tirar los productos eléctricos junto con los residuos domésticos. Le rogamos reciclar el embalaje en los puntos de recogida previstos a tal efecto. Contacte con las autoridades locales o su proveedor para obtener consejos de reciclaje. Gracias por reciclarlos en los puntos de recogida previstos a tal efecto.

Utilizar únicamente en emplazamientos secos.

Se debe incorporar al cableado fijo un sistema de desconexión. No conectar el producto a ningún elemento de regulación o potenciómetro, pues se produciría malfuncionamiento y/o daños.

La actual tecnología IoT sólo permite conectarse a redes WiFi de 2.4GHz.

Bluetooth válido únicamente para la instalación del producto, no se puede usar para el manejo del mismo.

Los routers domésticos sólo admiten 16 dispositivos

Los routers domésticos sólo tienen un alcance entre 15-20 metros.

Para instalaciones más complejo consulte con un profesional.

Nota: Las importantes advertencias e instrucciones indicadas en este manual no garantizan cubrir todas las posibles condiciones y situaciones que pueden ocurrir. Debe ser entendido que el sentido común, la precaución y el cuidado son factores que no pueden ser incluidos en todos los productos. Estos factores sólo pueden y deben ser aportados por el usuario que cuida y disfruta de este producto.

### INSTALACIÓN DISPOSITIVO

Descargar la App SÛLION IoT desde Google Play, Apple Store o leyendo el código QR.

Instalar SÛLION IoT en su terminal (teléfono móvil, ordenador, tablet, etc) Nota: necesario mínimo Android 4, o iOS 8.0 o superior.

### Registro

- Al abrir la APP SÛLION IoT por primera vez se deberá crear una cuenta de usuario
- Seleccionar el modo de registro en la parte superior, correo electrónico (2) o teléfono móvil (3)
   Seleccionar área geográfica.

Introducir teléfono móvil o correo electrónico.

- Pulsar el botón "Obtener código de verificación SMS" e introducir código

### Crea hogar ④

- En la pantalla de creación de hogar (residencia, oficina, apartamento, ...) se agregan o eliminan salas (habitaciones) donde se ubicarán los distintos dispositivos

Para comenzar a agregar dispositivos se debe de dar un nombre al hogar y pulsar Completado.
 Nota: Permite su posterior edición y modificación.

### Agregar dispositivo (Instalación rápida)

- Asegurese de que el dispositivo móvil se encuentra conectado a una red Wifi. (sólo validas redes de 2.4GHz) y que tiene encendido el Bluetooth (14)

- Para sincronizar la bombilla es necesario conectarla a la red eléctrica y seguir los siguientes pasos:

Paso 1 Encender - Apagar - Encender ON OFF Paso 2 La bombilla comenzará a parpadear (2 veces por segundo)

o 3 Una vez el dispositivo este parpadeando, en la aplicación Súlion IoT

Paso 3 Una vez el dispositivo este parpadeando, en la aplicación Súlion loT podremos añadirlo pulsando el icono "+" (6)

 Paso 4
 Al pulsar "+" automaticamente se detectará el dispositivo (15) Pulsar "Ir a agregar"

 Paso 5
 Pulsar "+" para seguir con la sincronización del producto (16)

-La nueva pantalla pedirá introducir la contraseña Wifi y pulsar "Siguiente" ③ En este momento la aplicación agrega el nuevo dispositivo al hogar ① y finaliza el emparejamiento al pulsar en la nueva pantalla: "Completado" (11).

-En esta pantalla también se permite cambiar el nombre y la asignación de la sala. Si tras pulsar "Completado" el dispositivo no se sincroniza, diríjase al apartado "Agregar dispositivo (**instalación normal**)". -Una vez sincronizado el dispositivo se podrá acceder a él (12) desde la pantalla de control para manejar las diferentes funciones (encender, apagar, temporizar, etc) (13).

### Agregar dispositivo (Instalación normal)

 - Asegúrese de que el dispositivo móvil se encuentra conectado a una red Wifi. (sólo validas redes de 2.4GHz) y que tiene encendido el Bluetooth

- Para sincronizar la bombilla es necesario conectarla a la red eléctrica y seguir los siguientes pasos:

-En la nueva pantalla aparecen distintas categorías de productos, en este caso se selecciona "Iluminación" y posteriormente se pulsa "Dispositivo de Iluminación (Wi-Fi)" ①.

-La nueva pantalla pedirá introducir la contraseña Wifi y pulsar "Siguiente" (8)

-A continuación, pulsar "La luz de confirmación en flash" y "Siguiente" (9).

En este momento la aplicación agrega el nuevo dispositivo al hogar (10) y finaliza el emparejamiento al pulsar en la nueva pantalla "Completado" (1) Cambiar nombre de la bombilla en la imagen. En esta pantalla también se permite cambiar el nombre y la asignación de la sala. Si tras pulsar "Completado" el dispositivo no se sincroniza, repetir los pasos del apartado "Agregar dispositivo (Instalación normal)" nuevamente. Una vez sincronizado el dispositivo se podrá acceder a él (2) desde la pantalla de control para manejar las diferentes funciones (encender, apagar, temporizar, etc) (13).

### Vinculación de dispositivos SÛLION IoT con Google Assistant

- Descargar e instalar Google Home App.

- -En el menú desplegable de la parte superior izquierda, seleccionar la opción "Control de la casa".
- Pulsar botón "+" para añadir dispositivos y seleccionar y activar la App "SÛLION IoT" o "Tuya Smart".
- Confirmar región e introducir cuenta y contraseña de SÛLION IoT y pulsar "Vincular ahora" y "Autorizar".
- Seleccionar dispositivos a asignar a las diferentes salas.
   Los dispositivos aparecerán en la interfaz "Control de la casa".
- Ahora podrás controlar tus dispositivos mediante comando de voz en Google Assistant.

- Anora podras controlar tus dispositivos mediante comando de voz en Google Assistant

### Vinculación de dispositivos SÛLION IoT con Amaron Alexa -Descargar e instalar Alexa App.

- En el menú desplegable de la parte superior izquierda seleccionar "Skills y juegos" y buscar/activar la App "SÛLION IoT" o "Tuya Smart".

-Pulsar "Permitir uso", confirmar región e introducir cuenta y contraseña de SÛLION IoT y pulsar "Vincular ahora". En la nueva ventana pulsar "Autorizar".

-Pulsar "Detectar dispositivos". El sistema automáticamente empareja los dispositivos. Una vez finaliza, los dispositivos quedan vinculados con Amazon Alexa.

-Ahora podrás controlar tus dispositivos mediante comando de voz en Amazon Alexa.

Para más información acerca del dispositivo, puede consultar nuestras instrucciones completas en nuestra web www.sulion.es

Www.sulion.es CIF A28763647 L+34 916774540 ATC: 916749481 - info@sulion.es / SAT: 916749483 - sat@sulion.es Calle Verano, 51 - Polígono Industrial Las Monjas -28850 Torrejón de Ardoz - Madrid (ESPAÑA)

### Garantía

El fabricante garantiza el correcto funcionamiento del equipo y posibles reparaciones o suministro de recambios del modelo debidos a defectos de fabricación durante 2 años desde la fecha de entrega, pero no puede responsabilizarse de daños y/o perjuicios causados por un mal empleo de este. Para cualquier reclamación, se deberá adjuntar a esta garantía el ticket de compra. La empresa se compromete a la reparación total gratuita de los vicios o defectos originados y de los daños y perjuicios directamente ocasionados por ellos. Así mismo, si la reparación no es satisfactoria y el objeto no reviste las condiciones óptimas para cumplir el uso al que está destinado, el titular de la garantía tendrá derecho a la sustitución del objeto adquirido por otro de idénticas características o la devolución del precio pagado. Términos y condiciones de garantía en www.sulion.es.

### **Declaración CE**

- Por la presente SULION declara que el tipo de luminaria BULB GU10 IOT (Ref: 500312) es conforme con la Directiva 2014/53/UE.

El texto completo de la declaración UE de conformidad está disponible en la dirección de internet siguiente: www.sulion.es

## 1

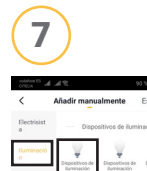

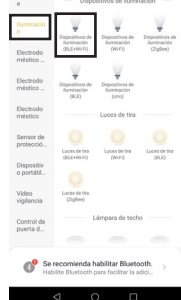

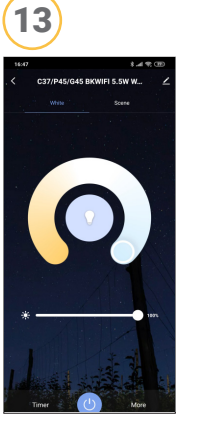

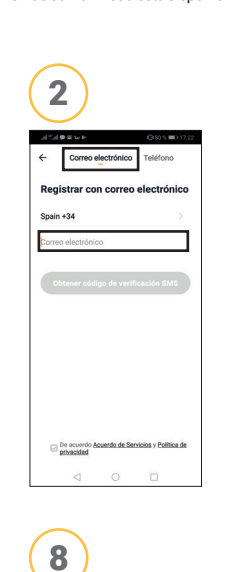

eleccione una red Wi-Fi de 2,4 GHz e introduzca su contraseña

red Wi-Fi es de 5 GH:

А

14

::

£ 500

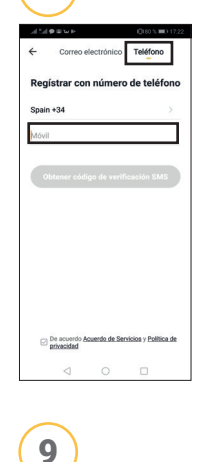

3

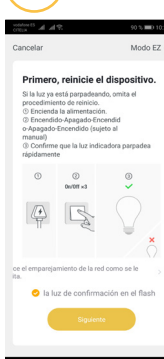

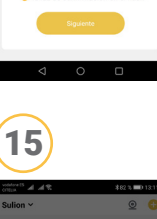

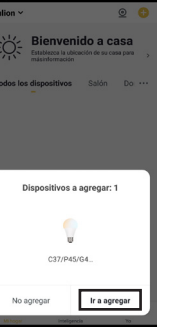

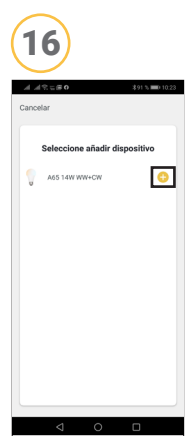

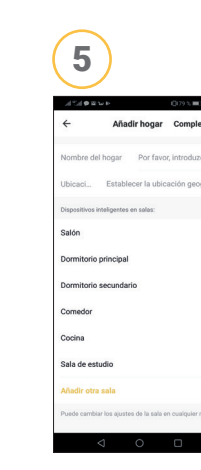

CONNECTING

Google play

App Store

LIVES

SÛLION IoT

**FREE APP** 

Mínimo Android 4.0 o IOS 8.0 o superio

Iniciar smart life

4

10

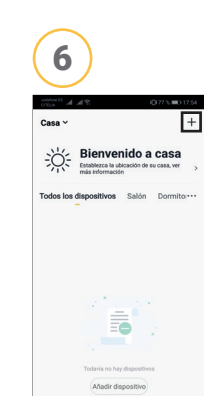

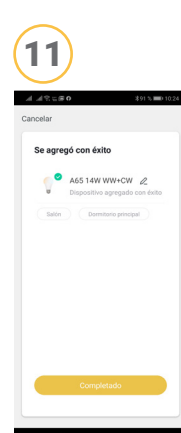

| 12               | C-<br>Inteligencia                          | (Q)<br>7              |
|------------------|---------------------------------------------|-----------------------|
| Casa ∽           |                                             | 10 75 % =D 18.06<br>+ |
| Bie<br>Estable   | nvenido<br>Izca la ubicación d<br>formación | a casa                |
| Todos los dispos | itivos Salón                                | Dormito               |
| Sourcess         | ABLEADA CCT-                                | +                     |
|                  |                                             |                       |
|                  |                                             |                       |
|                  |                                             |                       |

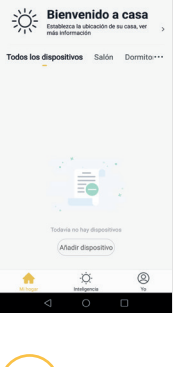

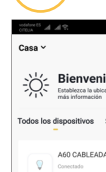

| Ų | Conectado |         |   |  |
|---|-----------|---------|---|--|
|   | Funciones | comunes |   |  |
|   |           |         |   |  |
|   |           |         |   |  |
|   |           |         |   |  |
|   |           |         |   |  |
|   |           |         |   |  |
|   |           |         |   |  |
|   |           |         |   |  |
|   |           |         |   |  |
|   |           |         |   |  |
|   |           |         |   |  |
|   |           |         |   |  |
|   |           |         |   |  |
| • |           | ٠Ö٠     | 2 |  |
|   |           |         | ~ |  |

### 

Welcome to the world of IoT (internet of things).

SULION CONNECTING LIVES range allows you to communicate by voice or through the internet with everyday objects, at any time and from anywhere

Get control of your regular electrical products with SÛLION, converting them into smart devices: · Control them remotely with your smartphone, without a hub or gateway, as products have a built-in WI-FI antenna

· "Talk" with your devices, connecting them with Amazon Alexa or

Google Home.

· With a unique application, you can configure all your devices and adapt them to your needs. Customize the lighting to watch a movie, program the turning on of your ceiling fan on hot days or turn off all electrical appliances when you are away from home

### CAUTION

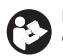

Follow these instructions carefully to enjoy maximum safety in the installation and performance of this equipment o not throw away electrical products together along with household waste. Please recycle the

- packaging at the collection points provided for this purpose. Contact local authorities or your provider for recycling advice. Thank you for recycling them at the collection points provided for this purpose.
- $\mathcal{K}$ Use only in dry locations.

A disconnection system must be incorporated into the fixed wiring. Do not connect the product to any regulation element or potentiometer, as this would cause malfunction and / or damage.

- IoT Technology just allow to connect to 2.4Ghz WiFi
- Bluetooth is only valid for installation of the product, it cant be used to manage it.
- Routers for domestic use only allows the connection of 16 devices.

Router for domestic use only have a range of 15-20 meters.

For a more advanced instalation contact with a professional

Note: Important warnings and instructions in this manual do not guarantee covering all possible conditions and situations that may occur. It should be understood that common sense, caution and care are factors that cannot be included in all products. These factors can only and should be provided by the user who takes care of and enjoys this product

### **DEVICE INSTALLATION**

### Download the SÛLION IoT App from Google Play. AppleStore or by reading the OR code.

Install SÛLION IoT on your device (mobile phone, computer, tablet, etc.) Note: minimum required Android 4. or iOS 8.0 or higher.

### Registry

- When you open the SÛLION IoT for the first time, you must create a user account

-Select the registration mode at the top, email @ or mobile phone ③.

-Select geographic area.

-Introduce mobile phone or email.

-Press the "Get SMS verification code" button and enter code

### Create a home (4)

- On the home creation Screen (residence, office, apartment ...) rooms (rooms) where the different devices will be located () are added or deleted.

- To begin adding devices you must give a name to the home and press Done. Note: Allows subsequent editing and modification.

### Add device (Quick setup)

Make sure that the terminal is connected to a WiFi network (only 2.4 GHz networks are valid) and that Bluetooth is on. (14)

- To synchronise the device, you need to connect it to the mains and put it in pairing mode:

ON - OFF - ON - OFF - ON Step 1 0N\_\_\_\_\_\_0FF 

The bulb will start flashing (2 times per second) Step 2

Once the device is flashing, on the Sùlion IoT app we can add it by pressing the "+" button Step 3

Step 4 When you press "+" automaticly the device will be detected 15. Tap "Agree"

Press "+" to continue with the product synchronization (16) Step 5

The new screen will ask you to enter the WiFi password and press "Next" (a). At this point, the application adds the new device to the home ((1) and completes the pairing after "Completed" (1)

On the new screen, the room name and assignment can also be changed. If after pressing "Completed" the device does not synchronise, go to the section "Add device (normal setup)"

Once the device is synchronised, it can be accessed (12) from the control screen to manage the different functions (turn on, turn off, timer, etc.) (13)

### Add device (normal setup)

Make sure that the terminal is connected to a WiFi network (only 2.4 GHz networks are valid) and that Bluetooth is on

- To synchronise the device, you need to connect it to the mains and put it in pairing mode: ON - OFF - ON - OFF - ON Step 1

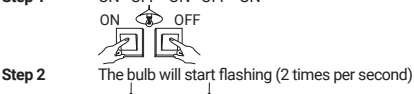

A  $\langle$ 

Once the device is flashing, on the Sùlion IoT app we can add it by pressing the "+" button Step 3

-Different product categories appear on the new screen; in this case select "Lighting" and then press "Lighting Device (WiFi)"

-The new screen will ask you to enter the WiFi password and press "Next" 3 -Then press "Flashing confirmation light" and "Next"

At this point, the application adds the new device to the home 10 and completes the pairing after "Completed" 11 is pressed on the new screen. The room name and assignment can also be changed on this screen. If after pressing "Completed" the device does not synchronise, go to the section "Add device (normal setup)"

Once the device is synchronised, it can be accessed 2 from the control screen to manage the different functions (turn on, turn off, timer, etc.) 3.

### Linking devices SULION IoT with Google Assistant

- Download and install Google Home App.

-In the drop-down menu at the top left, select the option "Control of the house".

-Press "+" button to add devices, select and activate the "SÛLION IOT" or "TUYA Smart" App. -Confirm region and enter account and password of SÛLION IoT and press "Link now" and "Authorize".

-Select devices to assign to different rooms.

-The devices will appear in the "Control of the house" interface.

- Now you can control your devices by voice command in Google Assistant.

### Linking devices SULION IoT with Amazon Alexa

### -Download and install Alexa App

In the drop-down menu at the top left, select "Skills and games" and search / activate the App "SÛLION IoT" or "TUYA Smart"

-Press "Allow use", confirm region and enter account and password of SULION IoT and press "Link now". In the new window press "Authorize".

-Press "Detect devices". The system automatically matches the devices. Once finalized, the devices are linked with Amazon Alexa

-Now you can control your devices by voice command in Amazon Alexa.

For more information about the device, you can consult our complete instructions on our website www.sulion.es/en

### Warrantv

The manufacturer guarantees the proper functioning of the equipment and possible repairs or supply of spare parts of the model due to manufacturing defects for 2 years from the date of delivery, but cannot be held responsible for damages and / or damages caused by improper use of this. For any claim, the purcha-se ticket must be attached to this guarantee. The company is committed to the total free repair of the vices or defects originated and the damages and losses directly caused by them. Likewise, if the repair is not satisfactory and the object does not have the optimal conditions to fulfill the intended use, the owner of the guarantee will be entitled to the replacement of the object acquired by another of identical characteristics or the return of the price paid. Terms and conditions of guarantee in www.sulion.es/en

### **EC Declaration**

SULION hereby declares that the type of luminary BULB GU10 IOT (Ref: 500312) is in accordance with Directive 2014/53/EU.

The full text of the EU declaration of conformity is available on the following internet address: www.sulion.es/en

### PORTUGUÊS

Bem-vindo ao mundo da IoT (Internet das coisas).

A gama CONNECTING LIVES da SÚLION permite-lhe comunicar pela voz ou através da Internet com objetos do dia-a-dia, em qualquer altura e em qualquer lugar.

Melhore com SÛLION o controle dos seus produtos elétricos cotidianos, converta-os em dispositivos inteligentes:

· Controle remotamente com o seu smartphone, sem a necessidade de um hub ou hub, graças ao fato de que todos os produtos possuem uma antena wi-fi embutida.

· Você pode "conversar" com seus dispositivos, conectando-os com o Amazon Alexa e o Google Home

· Com um único aplicativo, você pode configurar todos os dispositivos e adaptá-los às suas necessidades.

### CUIDADO

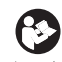

Siga estas instruções cuidadosamente para aproveitar a máxima segurança na instalação e desempenho deste equipamento

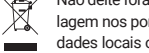

Não deite fora produtos eléctricos juntamente com o lixo doméstico. Por favor, recicle a embalagem nos pontos de coleta fornecidos para essa finalidade. Entre em contato com as autoridades locais ou com o seu provedor para obter informações sobre reciclagem. Obrigado por

reciclá-los nos pontos de coleta fornecidos para essa finalidade. X

Use apenas em locais secos

- Um sistema de desconexão deve ser incorporado na fiação fixa. Não conecte o produto a qualquer elemento de regulagem ou potenciômetro, pois isso causaria mau funcionamento e / ou danos
- 2.4 6/4. A atual tecnologia de IoT apenas permite a ligação a redes Wi-Fi de 2,4 GHz.
- O Bluetooth apenas é válido para a instalação do produto, não pode ser usado para a utilização \* do mesmo
  - Les routeurs à usage domestique ne permettent la connexion que de 16 appareils.
    - Les routeurs à usage domestique n'ont qu'une portée de 15 à 20 mètres.
    - Pour un contact d'installation plus avancé avec un professionnel

Nota: Avisos e instruções importantes neste manual não garantem cobrir todas as condições e situações possíveis que possam ocorrer. Deve ser entendido que o bom senso, a cautela e o cuidado são fatores que não podem ser incluídos em todos os produtos. Esses fatores só podem e devem ser fornecidos pelo usuário que cuida e aproveita esse produto.

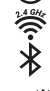

### INSTALAÇÃO DE DISPOSITIVO

Faça o download do aplicativo Sûlion IoT do Google Play, Appel Armazene ou leia o código QR. Instale o Sûlion IoT no seu terminal (telefone celular, computador, tablet, etc.)

### Inscrição

-Quando abra a SÚLION IoT pela primeira vez, deve criar uma conta de usuário ① -Selecione o modo de registro no topo, correio ②ou telemóvel ③ -Selecione área geográfica. -Introduzir telefone celular ou e-mail.

-Pressione o botão "Obter código de verificação SMS" e introduza o código.

### Crie uma casa ④

-No ecrã de criação de casa (residência, escritório, apartamento ...) quartos (salas) onde os diferentes dispositivos serão localizados 🕤 são adicionados ou excluídos.

 Para começar a adicionar dispositivos, deve dar um nome à casa e pressionar Concluído. Nota: Permite edição e modificação subsequentes.

### Adicionar dispositivo (instalação rápida)

- Certifique-se de que o terminal se encontra ligado a uma rede Wi-Fi (apenas são válidas as redes de 2,4 GHz) e que tem o Bluetooth ativado 14

 Para sincronizar o dispositivo é necessário ligá-lo à rede elétrica e colocá-lo em modo de emparelhamento.

| Paso 1 | Ligar-Desligar-Ligar-Desligar-Ligar |
|--------|-------------------------------------|
|        | ON 🕏 OFF                            |
|        | AR                                  |

Paso 2 A lâmpada começará a piscar (2 vezes por segundo)

 $\widehat{\mathbb{R}}$ 

Paso 3 Assim que o nosso dispositivo corneçar a piscar, podernos adicioná-lo na aplicação SÛLION loT premindo o (cone "+" (5)

 Paso 4
 Ao premir "+" será detetado automaticamente o dispositivo (15)
 Premir "Ir para adicionar"

 nar" Paso 5
 Premir "+" para continuar a sincronização do produto. (16)
 Premir "Ir para adicionar"

-O novo ecrã pedirá para introduzir a palavra-passe do Wi-Fi e premir "Seguinte" (3) Nesse momento, a aplicação adiciona o novo dispositivo à casa (10) e finaliza o emparelhamento quando premir no novo ecrã "Concluído" (11) Neste ecrã também é possível alterar o nome e a atribuição da divisão. Se depois de premir "Concluído" o dispositivo não ficar sincronizado, consultar a secção "Adicionar dispositivo (instalação normal)".

Depois de o dispositivo estar sincronizado é possível aceder ao mesmo (2) a partir do ecrã de controlo para realizar as diferentes funções (ligar, desligar, temporizador, etc.) (13).

### Adicionar dispositivo (instalação normal)

 Asegúrese de que el dispositivo móvil se encuentra conectado a una red Wifi. (sólo validas redes de 2.4GHz) y que tiene encendido el Bluetooth

- Para sincronizar la bombilla es necesario conectarla a la red eléctrica y seguir los siguientes pasos:

| Paso 1 | Ligar-Desligar-Ligar-Desligar-Ligar                         |
|--------|-------------------------------------------------------------|
|        | ONOFF                                                       |
|        |                                                             |
| Paso 2 | Á lâmpada começará a piscar (2 vezes por segundo)           |
|        |                                                             |
| Daco 2 | Assim que o nosso dispositivo comecar a niscar podemos adio |

Assim que o nosso dispositivo começar a piscar, podemos adicioná-lo na aplicação SÛLION IoT premindo o ícone "+"

-No novo ecrã aparecem várias categorias de produtos; neste caso, selecionar "Iluminação" e, depois, premir "Dispositivo de Iluminação (Wi-Fi)" Ø

-O novo ecrã pedirá para introduzir a palavra-passe do Wi-Fi e premir "Seguinte" (3)

-Em seguida, premir "A luz de confirmação a piscar" e "Seguinte" 🧿

Nesse momento, a aplicação adiciona o novo dispositivo à casa (10) e finaliza o emparelhamento quando premir no novo ecrã "Concluído" (11)

Neste ecrã também é possível alterar o nome e a atribuição da divisão. Se depois de premir "Concluído" o dispositivo não ficar sincronizado, repetir os passos da secção Adicionar dispositivo novamente. Depois de o dispositivo estar sincronizado é possível aceder ao mesmo (2) a partir do ecrã de controlo para realizar as diferentes funções (ligar, desligar, temporizador, etc.) (13)

### Ligação dispositivos SÛLION IoT com Google Assistant

- Faça o download e instale o Google Home App.

-No menu descendente no canto superior esquerdo, selecione a opção "controle de casa".

-Pressione o botão "+" para adicionar dispositivos , seleccione e ative o aplicativo "SÛLION IoT" ou "TUYA Smart".

-Confirme a região e introduzca a conta e a senha da SÚLION IoT e pressione "Vincular agora" e "Autorizar". -Selecione dispositivos para atribuir a salas diferentes.

-Os dispositivos aparecerão na interface "Controle da casa".

-Agora você pode controlar seus dispositivos por comando de voz no Google Assistant.

### Ligação de dispositivos SÛLION IoT com Amazon Alexa

-Baixe e instale o Alexa App.

 No menu descendente no canto superior esquerdo, selecione "Habilidades e jogos" e procure / ative o aplicativo "SÛLION IoT" ou "Tuya Smart".

 - Pressione "Permitir uso", confirme região e introduza conta e senha de SÙLION IoT e pressione "Link now". Na nova janeala, pressione "Autorizar".  Pressione "Detectar dispositivos". O sistema corresponde automatizamente aos dispositivos. Deposi de finalizados, os dispositivos são vinculados ao Amazon Alexa.

- Agora você pode controlar seus dispositivos por comando de voz no Amazon Alexa

Para mais informações sobre o dispositivo, você pode consultar nossas instruções completas em nosso site www.sulion.es/pt

### Garantia

O fabricante garante o correto funcionamento do equipamento e eventuais consertos ou fornecimento de peças sobressalentes do modelo devido a defeitos de fabricação por 2 anos a partir da data de entrega, mas não pode ser responsabilizado por danos e / ou danos causados pelo uso indevido deste. Para qualquer reclamação, o recibo da compra deve ser anexado a esta garantia. A empresa está comprometida com a reparação total gratuita dos vícios ou defeitos originados e os danos e perdas diretamente causados por eles. Da mesma forma, se o reparo não for satisfatório e o objeto não tiver as condições ideais para o uso pretendido, o proprietário da garantia terá direito à substituição do objeto adquirido por outro de características idênticas ou ao retorno do preço pago. Termos e condições de garantia em www. sulion.es/pt

### Declaração CE

 - A SULION declara, por este meio, que o tipo de equipamento de luminarie BULB GU10 IOT (Ref: 500312) está em conformidade com a Diretiva 2014/53/UE.

O texto integral da declaração UE de conformidade está disponível no seguinte endereço da Internet: www sulion.es/pt

### DATOS TÉCNICOS / TECHNICAL DATA / DATOS TÉCNICOS

| Ref.                                                                             | 500312                       |  |
|----------------------------------------------------------------------------------|------------------------------|--|
| Entrada (InPut) / InPut / Entrada (InPut)                                        | 220-240 V~ AC 50/60 Hz       |  |
| Tipo de casquillo / Bushing type / Tipo de bucha                                 | GU10                         |  |
| Forma / Shape / Forma                                                            | MR                           |  |
| Potencia / Power / Potencia                                                      | 5W                           |  |
| Flujo lumínico / Light Flow / Fluxo de luz                                       | 400lm                        |  |
| Temperatura de color / Color temperature / Temperatura de cor                    | 2700-6500K                   |  |
| N° de ciclos ON/OFF / N° of cycles ON/OFF/ N° de ciclos ON/OFF                   | 20.000                       |  |
| Nº de horas de vida / Number of hours of life / Número de horas de vida          | 20.000h                      |  |
| Clase / Class / Classe                                                           | Class II                     |  |
| Índice de protección / Protenction index / Índice de proteção                    | IP20                         |  |
| Temperatura de trabajo / Work temperature / Temperatura de trabalho              | -15° ↔ + 45°                 |  |
| Ángulo / Angle / Ángulo                                                          | 100°                         |  |
| Ra                                                                               | 80                           |  |
| WIFI                                                                             | 2.4 GHz IEEE802.11 b/g/n     |  |
| Bandas de frecuencia / Frequency bands / Bandas de frequência                    | 2412 - 2472 MHz (13 canales) |  |
| Potencia máxima de emisión / Maximum emission power / Potência máxima de emissão | 17 dBm                       |  |
| ON / OFF                                                                         | Yes                          |  |
| CCT                                                                              | Yes                          |  |
| RGB                                                                              | Yes                          |  |
| Dimable / Dimable / Dimable                                                      | Yes                          |  |
| Temporizador / Timer / temporizador                                              | Yes                          |  |
| Programación ON/OFF / ON/OFF programming / Programação ON/OFF                    | Yes                          |  |
| Monotorización energía / Energy monitoring / Monitoramento de energia            | No                           |  |

# HOW TO FOLD THE USERGUIDE

### A4

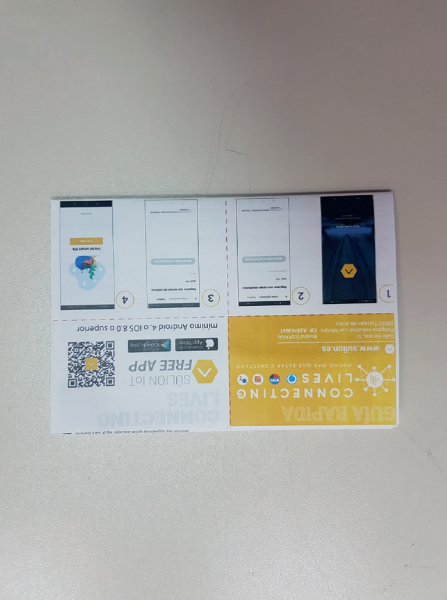

## STEP **3for fold**

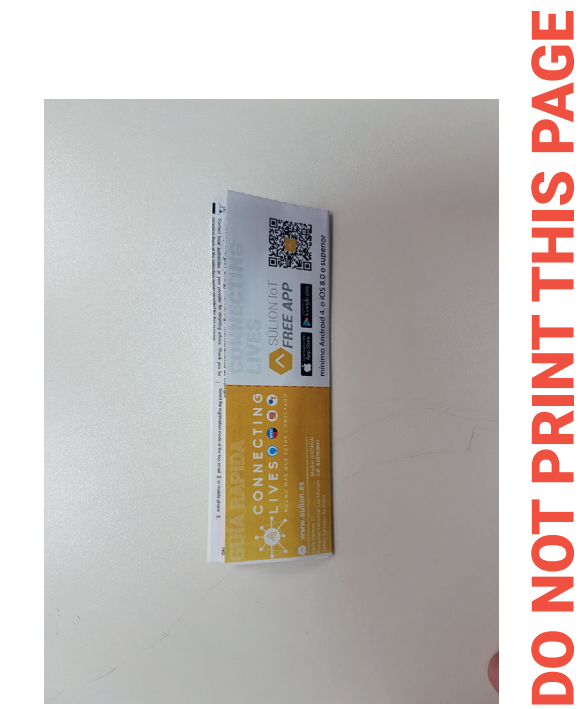

**FIS ONLY INSTRUCTIONAL FOR PROVIDER** 

## STEP 1for fold

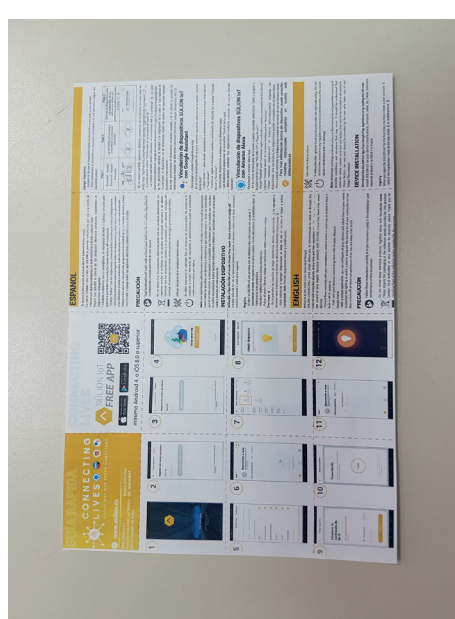

## STEP 4for fold

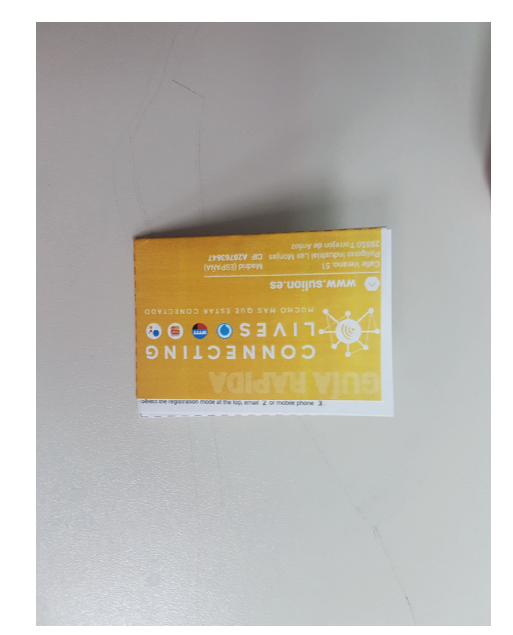

## STEP 2for fold

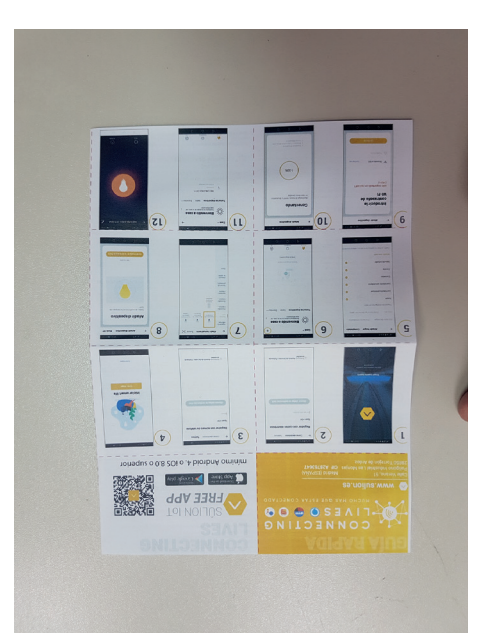

Www.sulion.es CIF A28763647 L+34 916774540 ATC: 916749481 - info@sulion.es / SAT: 916749483 - sat@sulion.es Calle Verano, 51 - Polígono Industrial Las Monjas -28850 Torrejón de Ardoz - Madrid (ESPAÑA)